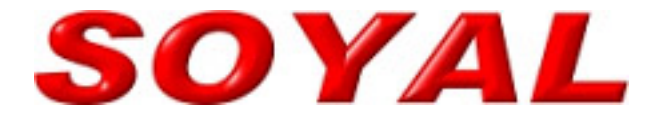

# SOYAL 系列主流产品 初次使用之操作手册

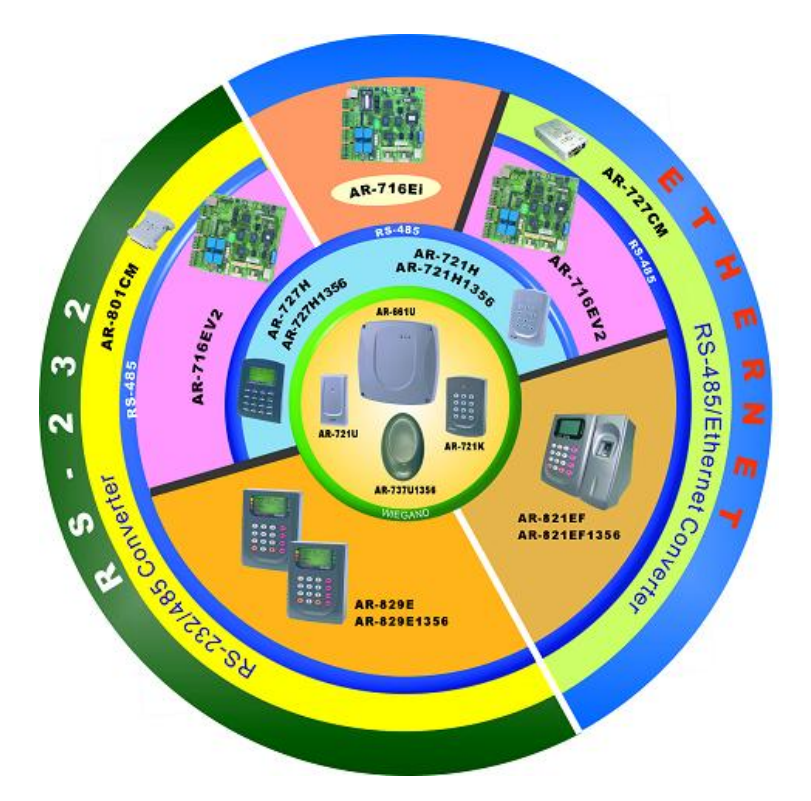

# KIO EACS 二〇〇八年三月二十六日

# Ver:2.01

同时热烈庆祝中国门客论坛暨在线客服系统试开通 http://www.iDoor365.com

# 本操作手册再版说明

为了更加方便指引 SOYAL 产品的新用户对 SOYAL 产品进行测 试、使用,特由我公司组织相关技术人员进行整理、汇总、改编 并出版了本操作手册,希望借此手册能够您及您的公司带来方便, 同时也感谢您和您公司选择了 SOYAL 产品,非常感谢!

撰稿人:郑春生

--郑春生 致

MSN: <u>zhengchunsheng78@hotmail.com</u> 手机: 138 188 78386 021-22818311 Q Q: 496785659 <u>http://www.idoor365.com</u> 中国门客论坛暨在线客服系统

# 目录索引

<u>SOYAL AR-721HBR/AR-721HDR 键盘型三合一门禁机</u> <u>SOYAL AR-727HBR/AR-727HDR 液晶型三合一门禁机</u> <u>SOYAL AR-829EBR/AR-829EDR 考勤门禁一体机</u> <u>SOYAL AR-716EV3 十六门 485 型门禁控制器</u> <u>SOYAL AR-716Ei 十六门 TCPIP 网络型门禁控制器</u> <u>系统调试时的重点排查及重点提醒</u>

### 721HBR/721HDR 初次投入使用的操作流程

#### 第一步、软件安装

安装 701ServerSetup.exe 和 701ClientSetup.exe,安装完成后电脑系统会自动提示重新启动计算机,701Server 会默认设置为随计算机自动运行,可以在桌面屏幕或下角的状态栏中看到"S"图标。

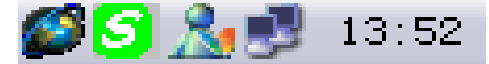

注: 701Server 和 701Client 这个两个软件可以在随产品附送的光盘中找到,或到我 们的 FTP 站点下载: <u>FTP://soyal.vicp.net</u>,也可以到我们的网站上下载: <u>http://www.soyalchina.com</u> <u>http://www.kio365.com</u>。

#### **第二步**、硬件安装

1、721HV3 的 485 通讯为二芯线插头接插座 CN4 上,绿线和蓝线分别为(485-)和(485+);

2、721HV3 可以直接接电脑: 485 通讯线可以直接接 701CM (232 转 485 通讯转换器)的绿线和蓝线,再通过 COM 口进入电脑,达到数据的传输;

3、721HV3中的八芯线插头,接入插座 CN1,红线和黑线接 DC12V 电源正、负极 (接线情况可以参考 721HV3 的硬件说明书);

4、721HV3 还可以通过 716EV2 控制器连入电脑,485 通讯线细蓝、细绿连入控制器的 CH1 或是 CH2 端口,再由控制器的 HOST-、HOST+连入电脑;

5、701CM 和 721HV3 都通电后, 使用 701Server 和 701Client 进行相应的设置。

注:在进行软件设置前,先确认一下 721HV3 的站号(可以参考 721HV3 的产品说明书);并且做好绝缘工作后,再进行通电,以免发生短路,造成设备的损坏。

#### 第三步、软件介绍

SOYAL 门禁管理系统软件共有两个部分组成,分别为 701Server 和 701Client。其中 701Server 软件负责电脑与 716EV2 控制器的通信以及系统硬件的相关设置,如:通信端口设定、资料自动收集、控制器参数设定、连线状态检查等;701Client 软件为门禁、考勤数据的日常查询操作,如门组管制、时段管制、历史记录查询、用户资料设定、日报表、月报表、统计报表等。

注: 在运行 701Client 软件时必须先运行 701Server 软件。

#### **第四步**、701Server 软体操作

701Server 软件一般被默认设置为随计算机的启动而自动运行,运行后自动缩略成

电脑屏幕右下角状态栏中的一个小图标<sup>20</sup>。可以双击屏幕右下角状态栏中的<sup>20</sup>图标或者点击"开始"→"程序"→"Soyal Software"→"701Server",运行后会弹出一个"LOGIN"的对话框,要求输入登录名称和通行密码,系统初始默认的登录名称和通行密码均为小写的"supervisor"(supervisor 为初始密码,可以自行更改),然后点"登录"即可进入701Server的主窗口。

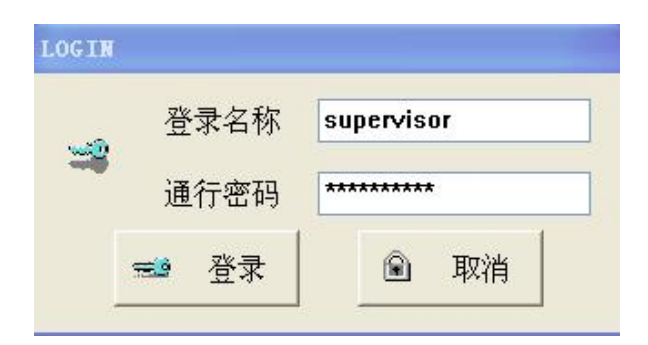

进入 701Server 界面后,可以看到一行工具栏,此工具栏为 701Server 的功能快捷 按钮。

|--|

1、点工具栏上的 差面 按钮, 会弹出"通讯埠设定"的对话框, 这里选中 AR-701CM 转换器所接入电脑的串口号, 一般为 COM1 或 COM2, 勾选"主动查询控制器讯息", 并且设定查询间隔, 建议设为 200ms~300ms, 然后点"确定"回到 701Server 主窗口。

| 埠设定       |             |            |      |     |
|-----------|-------------|------------|------|-----|
| С сом:1   | COM:2       | с сом:з    | c co | M:4 |
| COM:5     | COM:6       | C TCP/IP O | nly  |     |
| C 经由数据    | <b>雪</b> 木几 |            |      |     |
| ○ 经由伺服    | 222         |            | 伺服者  | 器位置 |
| \USER\701 | Server      |            |      |     |
| · 主动查询    | 控制器讯息       |            | ~    | 确定  |
|           |             |            |      |     |

2、点工具栏上的 按钮, 会弹出"选出要查询讯息的站号"的对话框, 勾选控制器站号以及通过下拉式菜单选择控制器类型 721H/757HV3, 无需勾选 IP 地址及输入 Port 值, 点"确定"会到 701Server 主窗口。(注意在勾选控制器站号时, 根据实际连接的设备来勾选站号, 不可多选, 否则会影响数据的查询速度)。

| 选出要查讨 | 甸讯息的站· | 号 |      |            |      | $\overline{\mathbf{X}}$ |
|-------|--------|---|------|------------|------|-------------------------|
|       |        |   |      | IP Address | Port |                         |
| □ 000 | 701E   | - |      | 0.0.0.0    | 0    | LAN BASE                |
| ☑ 001 | 721HV3 | - | ПР   | 0.0.0.0    | 0    | AR-7xx/8xxE ▼           |
| □ 002 | 727HV3 | • |      | 0.0.0.0    | 0    | 显示 围                    |
| □ 003 | 821E/F | - | □ IP | 0.0.0.0    | 0    | 000 - 007 💌             |
| □ 004 | 821E/F | - | □ IP | 0.0.0.0    | 0    | ·                       |
| □ 005 | 821E/F | - | □ IP | 0.0.0.0    | 0    | ✔ 确定                    |
| □ 006 | 821E/F | - | ПР   | 0.0.0.0    | 0    | and Thready             |
| 007   | 821E/F | - | П ІР | 0.0.0.0    | 0    | 3. 取俏                   |
|       |        |   |      |            |      |                         |

88 3

3、点工具栏上的 Line 按钮, 会弹出"控制器连线状况"的对话框, 在此对话框里可以查询控制器与电脑的连接情况, 绿色 Y 表示设备连接正常, 红色 X 则表示设备未连通。(以上连接正常时, 状态栏中的"S"则会不停的闪烁)。

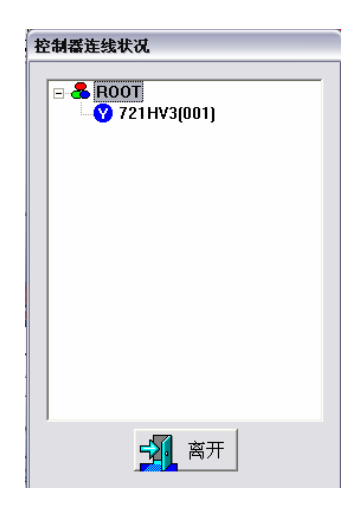

#### **第五步**、701Client 软体操作

在桌面上双击 701Client 快捷图标 ,或者点击"开始"→"程序"→"Soyal Software"→"701Client",然后输入登录名称和通行密码(都是小写的 supervisor)进入 701Client 的主窗口。

|                                    | LOGIN                                  | [      |               |                                            |
|------------------------------------|----------------------------------------|--------|---------------|--------------------------------------------|
|                                    |                                        | 登录名称   | supervisor    |                                            |
|                                    |                                        | 通行密码   | *****         |                                            |
|                                    |                                        | 😅 登录   | 取消            |                                            |
| 进入 70101;ent 展                     | 一面戸                                    | 可以手列   |               | 为功能机铸物和                                    |
|                                    |                                        |        |               |                                            |
| ■1 222 19 1 4 11<br>列印 登入 訊息 日報 重算 | □□□□□□□□□□□□□□□□□□□□□□□□□□□□□□□□□□□□□□ | ◎      | 地點 時區 班表 假日 相 | □ 〒 1 100 00 00 00 00 00 00 00 00 00 00 00 |
| 1、我们需要把控行                          | 制器的                                    | 时间与电脑的 | 时间调成一致,以便     | 通讯资料能够即时上传,                                |

点击工具栏上 按钮进入"将资料下载到控制器"对话框,勾选相应的控制器站号, 这里同样不可多选;然后在本对话框内点击"时间"按钮,当目前进度状态条显示 100 %时便表示下载完成,点"离开"回到 701Client 主窗口。

| 将资料下载至控制器                  |                                      |                |                |       |                |                |    |
|----------------------------|--------------------------------------|----------------|----------------|-------|----------------|----------------|----|
| (1)时间                      |                                      | Ð              | (2)时           | 段     | _              | (3)门组          |    |
| 🚰 (4)卡片                    |                                      | 350            | (5)假           | Ħ     | ٠              | (15)自动         | F载 |
| (7)别名及                     | (7)别名及起始日                            |                |                |       | 3              | 离开             |    |
| 目前进度                       |                                      |                |                |       |                |                |    |
|                            | 0%                                   |                |                |       |                |                |    |
| <b>▼ 001 ▼ 002</b>         | □ 003                                | □ 004          | □ 005          | □ 006 | □ 007          | □ 008          |    |
| C 009 C 010<br>C 017 C 018 | □ 011<br>□ 019                       | □ 012<br>□ 020 | □ 013<br>□ 021 | 014   | □ 015<br>□ 023 | □ 016<br>□ 024 |    |
| □ 025 □ 026                | □ 027                                | □ 028          | □ 029          | □ 030 | □ 031          | □ 032          |    |
| 001~032 033~064            |                                      | ~ 064          | 065            | ~ 096 | 09             | 7~128          |    |
| 129~160                    | 161                                  | ~ 192          | 193            | ~ 224 | 22             | 5~254          |    |
| □ 卡片资料下载                   | ──────────────────────────────────── |                |                |       |                |                |    |

此时在门禁机上刷卡,可以在701Client的当日讯息档中看到一条记录,显示为:

无效卡片以及该卡片的 WG 组码和 WG 卡码,表明整套设备连线及通讯正常。

2、注册一张卡片到 721HV3 控制器中,点击工具栏 按钮进入"卡片资料设定" 对话框:

| 订货科戊定                                         | <u> </u>                                     |                                                     |                                                                                                    |                                                                                                    |                 |              |                  |
|-----------------------------------------------|----------------------------------------------|-----------------------------------------------------|----------------------------------------------------------------------------------------------------|----------------------------------------------------------------------------------------------------|-----------------|--------------|------------------|
| 目户位址<br>╞ID │<br>け段 │AI<br>住名 │<br>別名 │       | 1 ÷ 锁<br>26 170<br>LL ▼ 等级 00<br>hao1 2<br>I | 定 「 自动载入 →<br>91 读卡即可<br>▼ 通行门组 「<br>※码 0 「<br>※号 「 | FID ALL ▼ 可改密码 □ →                                                                                                    | □<br>-进一出<br>&逻卡                                                                                                    | <i>Pr</i><br>20 | oxim<br>0X2  | ity<br>30        |
| 13/2-36<br>第门 [                               | 182 2000- 1- 1                               | Dep2_00                                             | ➡ 考勤 Duty                                                                                                    | 「「希祖奴」                                                                                                    | JP              | G,Bl         | MP               |
|                                               |                                              | <b>TH</b> 2000-1-1                                  | -                                                                                                    |                                                                                                    |                 |              |                  |
| ¥9                                            |                                              |                                                     | <u> </u>                                                                                                    |                                                                                                    |                 | _            |                  |
| 平亏<br>身份证                                     | f                                            | 生日  2000-1-1<br>生别 男性 ▼ E-m                         | nail:                                                                                                    |                                                                                                    |                 | 0            | 1045             |
| 平亏<br>身份证 │<br>且话 │                           | f                                            | 生日 2000-1-1<br>生别 男性 <u>▼</u> E-n                   | nail:                                                                                                    |                                                                                                    |                 | <i>01</i>    | <i>1045</i>      |
| 平亏<br>身份证 │<br>电话 │<br>也址 │                   | <u>f</u>                                     | 生日 12000-1-1<br>生別 男性 ▼ E-n                         |                                                                                                    |                                                                                                    | <i>"</i>        | - <b>01</b>  | 1045<br><u>3</u> |
| <sub>平</sub> 5<br>身份证  <br>直话  <br>也址  <br>号码 |                                              | 上日 12000 12 1<br>注别 <u>男性</u> E-n                   | 」<br>nail: 「<br>一                                                                                                    | 日期模式                                                                                                    |                 | <br><br>  都门 | 1045<br><u>4</u> |
| 平                                             |                                              | 11 2000 P P P<br>注别 <u>男性</u> E-n                   | ▲<br>nail:                                                                                                    | <ul> <li>         ・</li> <li>         ・</li></ul> | <b>A</b>        | <br>→牀       | 1045<br><b>A</b> |
| 平                                             |                                              | 11 2000 P P P P P P P P P P P P P P P P P           | nail:<br>代码<br>00000:00000<br>00000:00000                                                                                                    | <ul> <li>              日</li></ul>                                                                                                    | <b>A</b>        | <br><br>  都门 | 1045<br><u>4</u> |
| 平                                             | 名称<br>hao1                                   | 11 2000 P P P<br>生别 <u>男性</u> ▼ E-n                 | ▲<br>nail:<br>代码<br>00000:00000<br>00000:00000<br>000026:17091                                                                                        | 管制模式<br>不可通行<br>不可通行<br>或卡即可                                                                                                    | *               | <br>↓₩<br>₩1 | 1045<br><u>A</u> |
| 平                                             | 名称<br>hao1<br>hao2                           | 11 12000 10 1 1<br><u>生别 男性</u> E-n                 | nail:<br>代码<br>00000:00000<br>00000:00000<br>00026:17091<br>04096:00001                                                                               | 管制模式<br>不可通行<br>不可地即可<br>读卡即可                                                                                                    | <b>A</b>        | 00<br>       | 1045<br>A        |
| 中                                             | 名称<br>hao1<br>hao2<br>hao3                   | 上口 [2000 P P P<br>生别 <u>男性</u> E-n                  | <ul> <li>小</li> <li>小</li> <li>代号</li> <li>00000:00000</li> <li>00002:00000</li> <li>00026:17091</li> <li>04096:00001</li> <li>00062:08342</li> </ul> | □                                                                                                    | <b>A</b>        | 00<br>→₩/    | 1045<br><u>A</u> |

(1) 在用户位址栏上选择 1, SOYAL 卡机采用的方法是在固定的物理地址上登记持 卡人的卡号等数据;

(2)"锁定"需勾选,这样在卡片资料编辑时以防有其他刷卡记录上传引起该编辑 窗口抖动;

(3) 自动载入卡 ID: 勾选此项,当在控制器下的卡机上刷卡时,便自动载入该卡 片的 ID 号,这时用户位址会自动跳到 2 (也就是自动跳到下一位),退回到用户位址 1 时便可以在卡 ID 栏上看到刚刚载入的卡片 ID 码,在 ID 码后面选择该卡片的进出模式, 通过下拉式菜单选择读卡即可,最后点击"保存"按钮,再点击"下载"按钮(此按钮 为单张卡片的下载),这样一张卡片就已经注册完成。至于"卡片资料设定"对话框里 的其他功能(如时段、等级、通行门组等等)在以后的应用流程里会做详细介绍。

注: 在下载卡片的时候建议退出卡片编辑界面,点击 701Client 工具栏上的"下载" 按钮,进入"将资料下载至控制器"对话框,通过点击"卡片"按钮进行卡片的下载; 为防止在操作中遗忘了部分人员卡片资料的下载,我们在离开卡片资料编辑窗口时需要

到世中进行全面的下载。

| 将资料下载至控制器    |                     |            |              |             |              |              |              |   |
|--------------|---------------------|------------|--------------|-------------|--------------|--------------|--------------|---|
| ۲            | (1)舒                | 间          | ۲            | (2)时        | <b>段</b>     |              | (3)门组        |   |
| đ            | 🚰 (4)卡片             |            | 34           | (5)假        | H            | •            | (15)自动 ]     | 载 |
| <b>*</b>     | 🧒 (7)别名及起始日         |            |              |             |              | 3            | 离开           |   |
|              |                     |            |              |             |              |              |              |   |
| 0%           |                     |            |              |             |              |              |              |   |
| <b>▼</b> 001 | ☑ 002               | □ 003      | □ 004        | □ 005       | □ 006        | □ 007        | □ 008        |   |
| □ 009        | □ 010               | □ 011      | <b>□</b> 012 | □ 013       | <b>□</b> 014 | □ 015        | <b>□</b> 016 |   |
| 017          | <b>018</b>          | <b>019</b> | □ 020        | 🗆 021       | □ 022        | <b>□</b> 023 | <b>□</b> 024 |   |
| 025          | □ 026               | □ 027      | □ 028        | □ 029       | □ 030        | <b>031</b>   | □ 032        |   |
| 001          | 001 ~ 032 033 ~ 064 |            | 065 ~ 096    |             | 09           | 7 ~ 128      |              |   |
| 129          | 129~160 161~        |            | ~ 192        | 192 193~224 |              | 22           | 5~254        |   |
| □ 卡片         |                     |            |              |             |              |              |              |   |

经过以上的设置就可以使用注册过的卡片正常进出了,此时在 721HV3 上刷卡,可以看到 701Client 的今日讯息档中显示正常进出。

注:门禁机应稍微远离显示器;卡机之间的间隔要大于各自的感应距离以防相互干扰。

<u>返回↑</u>

# 727HBR/727HDR 初次投入使用的操作流程

#### **第一步**、软件安装

安装 701ServerSetup.exe 和 701ClientSetup.exe,安装完成后电脑系统会自动提示重新启动计算机,701Server 会默认设置为随计算机自动运行,可以在桌面屏幕或下角的状态栏中看到"S"图标。

# 💋 🌀 🦾 🗾 13:52

注: 701Server 和 701Client 这个两个软件可以在随产品附送的光盘中找到, 或到我 们 的 FTP 站 点 下 载: <u>ftp://soyal.vicp.net</u>,也 可 以 到 我 们 的 网 站 上 下 载: <u>http://www.soyalchina.com</u> <u>http://www.kio365.com</u>。

#### **第二步**、安装硬件

1、727HV3 的 485 通讯为七芯线插头接插座 CN1 上,粗绿和粗蓝分别为(485-)和(485+);

2、727HV3 可以直接接电脑: 485 通讯线可以直接接 701CM (232 转 485 通讯转换器)的绿线和蓝线,再通过 COM 口进入电脑,达到数据的传输;

3、727HV3 中的八芯线插头, 接入插座 CN3, 红线和黑线接电源正、负极 (接线 情况可以参考 727HV3 的硬件说明书);

4、727HV3 还可以通过 716E 控制器连入电脑,485 通讯线连入控制器的 CH1 或是 CH2 端口,再由控制器的 HOST-、HOST+连入电脑;

5、701CM 和 727HV3 都通电后, 使用 701Server 和 701Client 进行相应的设置。

注:在进行软件设置前,先确认一下 727HV3 的站号(可以参考 727HV3 的产品说明书);并且做好绝缘工作后,再行通电,以免发生短路,造成设备的损坏。

#### 第三步、软件介绍

SOYAL 门禁管理系统软件共有两个部分组成,分别为 701Server 和 701Client。其中 701Server 软件负责电脑与 716EV2 控制器的通信以及系统硬件的相关设置,如:通 信端口设定、资料自动收集、控制器参数设定、连线状态检查等; 701Client 软件为门 禁、考勤数据的日常查询操作,如门组管制、时段管制、历史记录查询、用户资料设定、日报表、月报表、统计报表等。

注: 在运行 701Client 软件时必须先运行 701Server 软件。

#### **第四步**、701Server 软件操作

701Server 软件一般被默认设置为随计算机的启动而自动运行,运行后自动缩略成 电脑屏幕右下角状态栏中的一个小图标<sup>S</sup>。可以双击屏幕右下角状态栏中的"S"图标 或者点击"开始"→"程序"→"Soyal Software"→"701Server",运行后会弹出 一个"LOGIN"的对话框,要求输入登录名称和通行密码,系统初始默认的登录名称和 通行密码均为小写的"supervisor"(supervisor 为初始密码,可以自行更改),然后点 "登录"即可进入701Server 的主窗口。

| LOGIN    |      |       |
|----------|------|-------|
| <b>~</b> | 登录名称 | soyal |
|          | 通行密码 | ****  |
| Ē        | 🐋 登录 | 🖻 取消  |
|          |      |       |

1、点击工具栏上的 <sup>com</sup> 按钮, 会弹出"通讯埠设定"的对话框, 这里选中 AR-701CM 转换器所接入电脑的串口号, 一般为 COM1 或 COM2, 勾选"主动查询控制器讯息", 并且设定查询间隔, 建议设为 200ms~300ms, 然后点"确定"回到 701Server 主窗口。

| C COM:1   | COM:2      | С СОМ:3    | C CO  | M:4 |
|-----------|------------|------------|-------|-----|
| С СОМ:5   | C COM:6    | C TCP/IP 0 | nly   |     |
| ◦ 经由数据    | <b>弱权几</b> |            |       |     |
| ○ 经由伺服    | 222        |            | 伺服署   | 器位置 |
| (USER(701 | Serven     |            | 1-2-2 |     |
| • 王动查询    | 控制帮讯息。     |            | ~     | 确定  |
| 查询间隔      | 200ms      |            | -     |     |
| C.1.      |            |            |       | 取消  |

2、点击工具栏上的 按钮 按钮,会弹出"选出要查询讯息的站号"的对话框,勾选控制器站号以及通过下拉式菜单选择控制器类型 727H/747HV3,无需勾选 IP 地址及输入 Port 值,点"确定"会到 701Server 主窗口。(注意在勾选控制器站号时,根据实际连接的设备来勾选站号,不可多选,否则会影响数据的查询速度)。

| 选出要查询讯息的站号 🛛 🔀  |        |   |      |         |   |               |  |
|-----------------|--------|---|------|---------|---|---------------|--|
| IP Address Port |        |   |      |         |   |               |  |
| <b>—</b> 000    | 701E   | - |      | 0.0.0.0 | 0 | LAN BASE      |  |
| IZ 001          | 727HV3 | - |      | 0.0.0.0 | 0 | AR-7∞/8∞E ▼   |  |
| <b>002</b>      | 727HV3 | - | □ IP | 0.0.0.0 | 0 | 显示 围          |  |
| <b>003</b>      | 821E/F | - |      | 0.0.0.0 | 0 | 000 - 007 💌   |  |
| 004             | 821E/F | - | □ IP | 0.0.0.0 | 0 |               |  |
| 005             | 821E/F | - | □ IP | 0.0.0.0 | 0 | 🖌 确定          |  |
| 006             | 821E/F | - | □ IP | 0.0.0.0 | 0 | and the state |  |
| 007             | 821E/F | - | 🗆 IP | 0.0.0.0 | 0 | 31. 取消        |  |
|                 |        |   |      |         |   |               |  |

3、点击工具栏上的 按钮, 会弹出"控制器连线状况"的对话框, 在此对话框 里可以查询控制器与电脑的连接情况, 绿色 Y 表示设备连接正常, 红色 X 则表示设备 未连通。(以上连接正常时, 状态栏中的"S"则会不停的闪烁)。

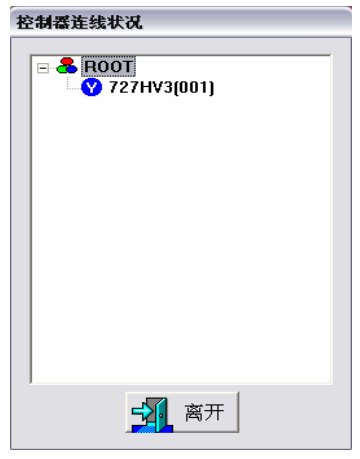

#### **第五步**、701Client 软体操作

在桌面上双击 701Client 快捷图标**20**,或者点击"开始"→"程序"→"Soyal Software"→"701Client",然后输入登录名称和通行密码(都是小写的 soyal 或 supervisor) 进入 701Client 的主窗口。

| LOGIN |      |       |
|-------|------|-------|
|       | 登录名称 | soyal |
|       | 通行密码 | ****  |
| 9     | 🔨 登录 | 🖻 取消  |

进入 701Client 界面后,同样可以看到一行工具栏,此工具栏为功能快捷按钮。

| ●1 22 314 115 36 37 314 115 316 37 314 115 315 316 315 315 315 315 315 315 315 315 315 315 | □ 8 月9 月 A ○ B ○ C ∞ D<br>卡片 門組 地點 時區 班表 假日 |  |
|--------------------------------------------------------------------------------------------|---------------------------------------------|--|
|--------------------------------------------------------------------------------------------|---------------------------------------------|--|

1、我们需要把控制器的时间与电脑的时间调成一致,以便通讯资料能够即时上传, 点击工具栏上 按钮进入"将资料下载到控制器"对话框,勾选相应的控制器站号这 里同样不可多选,然后再点击"时间"按钮,目前进度状态条显示 100%时便表示下载 完成,点"离开"回到 701Client 主窗口。

| 将资料下         | 载至控制者        | S.         |            | _          | _             | _          |          |  |
|--------------|--------------|------------|------------|------------|---------------|------------|----------|--|
|              | (1)时间        |            | 🤔 (2)时段    |            | _             | (3)门组      |          |  |
| 3            | 当 (4)卡片      |            | 350        | (5)假       | B             |            | [15]自动下载 |  |
| -            | (7)别名及       | 起始日        |            |            |               | <u>-</u>   | 离开       |  |
|              | I            | 目前进度       |            |            |               |            |          |  |
|              |              | 0%         |            |            |               |            |          |  |
| <b>▼</b> 001 | ₩ 002        | □ 003      | □ 004      | □ 005      | □ 006         | □ 007      | 008      |  |
| <b>009</b>   | <b>D</b> 010 | 🗆 011      | 012        | 🗆 013      | □ 01 <b>4</b> | <b>015</b> | □ 016    |  |
| 017          | <b>018</b>   | <b>019</b> | <b>020</b> | <b>021</b> | <b>022</b>    | <b>023</b> | 024      |  |
| 025          | <b>026</b>   | □ 027      | <b>028</b> | <b>029</b> | □ 030         | <b>031</b> | □ 032    |  |
| 001          | ~ 032        | 033        | ~ 064      | 065        | 5 ~ 096       | 09         | 7~128    |  |
| 129          | ~ 160        | 161        | ~ 192      | 193        | ~ 224         | 22         | 5~254    |  |
| □ 卡片         | 资料下载         | 後需再比邓      | 4          |            |               |            |          |  |

此时在门禁机上刷卡,可以在 701Client 的当日讯息档中看到一条记录,显示为: 无效卡片以及该卡片的 WG 组码和 WG 卡码,表明整套设备连线及通讯正常。

2、注册一张卡片到控制器中,点击工具栏 年期 按钮进入"卡片资料设定"对话框:

| 71 30 PH KX/E                                                 |                            |                                  |                                                                                       |                                                                                                    |        |      |             |
|---------------------------------------------------------------|----------------------------|----------------------------------|---------------------------------------------------------------------------------------|----------------------------------------------------------------------------------------------------|--------|------|-------------|
| 用户位址<br>卡ID                                                   | ▶ 1 1709<br>26 1709        | を □ 自动载入-<br>11   读卡即可<br>■ 通行门纲 | ¥ID<br>▼<br>ALL ▼                                                                     | Q                                                                                                    | Pr     | oxim | itu         |
| 姓名 [                                                          | hao1 老                     | <u>-</u>                         | <br>可改密码                                                                              | <br>- 裶                                                                                                    |        |      |             |
| 别名                                                            | Í                          | 号                                |                                                                                       | аны<br>8255-1-                                                                                                    | 20     | 01/2 | 20          |
| □ 指定期                                                         | <b>₩</b> 2000- 1- 1        | ▼ - 2099- 1-                     | 1 7 7                                                                                 | ≝vzr<br>⊑aziteleh                                                                                                    | 20     | UAZ  | 30          |
| 部门 [                                                          | •                          | Dep2 00                          | ▼ 考勤 Duty                                                                             | / 00 <b>v</b>                                                                                                    | JP     | G,Bl | MP          |
| 车号                                                            | 4                          | 王田 2000-1-1                      | - · , ·                                                                               |                                                                                                    | 200400 |      |             |
|                                                               |                            |                                  |                                                                                       |                                                                                                    |        |      | 10.45       |
| 身份证                                                           | 1                          | E别  男性_▼ E-n                     | nail:                                                                                 |                                                                                                    |        | 00   | 045         |
| 身份证  <br>电话                                                   | <u>f</u>                   | E别  男性_▼ E-n                     | nail:                                                                                 |                                                                                                    |        |      |             |
| 身份证  <br>电话  <br>地址                                           |                            | E别  男性 <u>▼</u>   E-n            | nail:                                                                                 |                                                                                                    | ×      | -1#  | 945<br>5    |
| 身份证  <br>电话  <br>地址  <br>  号码                                 | <br>【<br>名称                | E朔  男性 <u>▼</u>   E-n            | nail:  <br>🔷                                                                          | □ □ <                                                                                                    | ×      |      | <i>4</i> 45 |
| 身份证<br>电话<br>地址<br>号码<br>0000                                 |                            | [朔]]男性 <u>▼</u> E-n              | nail:  <br>                                                                           | □ □ <td>×</td> <td></td> <td>245</td> | ×      |      | 245         |
| 身份证  <br>电话  <br>地址  <br>号码<br>0000<br>0000                   | <br>【名称                    | ·朔  男性 <u>▼</u> E-n              | nail:<br>代码<br>00000:00000<br>00000:00000                                             | <ul> <li>音制模式</li> <li>不可通行</li> <li>不可通行</li> </ul>                                                                                                    | *      |      | 245<br>23   |
| 身份证  <br>电话  <br>地址  <br>0000<br>0000<br>0001                 | 名称<br>  名称<br>  hao1       | ·朔  男性 <u>→</u> E-n              | nail:<br>代码<br>00000:00000<br>00000:00000<br>00026:17091                              | □ □                                                                                                    | X      |      | <b>24</b> ▲ |
| 身份证  <br>电话  <br>地址  <br>0000<br>0000<br>0001<br>0001<br>0002 | 名称<br>hao1<br>hao2         | [朔]  男性 <u>→</u> E-n             | nail:<br>代码<br>00000:00000<br>00000:00000<br>00026:17091<br>04096:00001               | 管制模式 不可通行 不可通行 读卡即可 读卡即可                                                                                                    | A      |      | <b>3</b>    |
| 身份证<br>电话<br>地址<br>5码<br>0000<br>0001<br>0002<br>0003         | 名称<br>hao1<br>hao2<br>hao3 | ·朔  男性 <u>・</u> ]E-n             | nail:<br>代码<br>00000:00000<br>0000:00000<br>00026:17091<br>04096:00001<br>00062:08342 | 管制模式<br>不可可進行<br>可可卡卡即可<br>读卡即可<br>读卡即可                                                                                                    | A      |      |             |

(1) 在用户位址栏上选择 1, SOYAL 卡机采用的方法是在固定的物理地址上登记持 卡人的卡号等数据;

(2)"锁定"需勾选,这样在卡片资料编辑时以防有其他刷卡记录上传引起该编辑 窗口抖动;

(3) 自动载入卡 ID: 勾选此项,当在控制器下的卡机上刷卡时,便自动载入该卡 片的 ID 号,这时用户位址会自动跳到 2 (也就是自动跳到下一位),退回到用户位址 1 时便可以在卡 ID 栏上看到刚刚载入的卡片 ID 码,在 ID 码后面选择该卡片的进出模式, 通过下拉式菜单选择读卡即可,最后点击"保存"按钮,再点击"下载"按钮(此按钮 为单张卡片的下载),这样一张卡片就已经注册完成。至于"卡片资料设定"对话框里 的其他功能(如时段、等级、通行门组等等)在以后的应用流程里会做详细介绍。

注: 在下载卡片的时候建议退出卡片编辑界面,点击 701Client 工具栏上的"下载" 按钮,进入"将资料下载至控制器"对话框,通过点击"卡片"按钮进行卡片的下载; 为防止在操作中遗忘了部分人员卡片资料的下载,我们在离开卡片资料编辑窗口时需要

到学史中进行全面的下载。

| 将资料下         | 载至控制        | S.    |       |                 |            |          |         |   |
|--------------|-------------|-------|-------|-----------------|------------|----------|---------|---|
|              | (1)时间       |       | ۲     | (2)时段           |            | <b>_</b> | (3)门组   |   |
| đ            | (4)卡片       |       | 35    | <b>ふた (5)假日</b> |            | ٠        | (15)自动下 | 载 |
| -            | 😽 (7)别名及起始日 |       |       |                 |            | <b>3</b> | 离开      |   |
|              |             | 目前进度  |       |                 |            |          |         |   |
|              |             | 0%    |       |                 |            |          |         |   |
| <b>▼</b> 001 | ☑ 002       | □ 003 | □ 004 | □ 005           | □ 006      | □ 007    | □ 008   |   |
| □ 009        |             | 011   | 012   | 013             | 014        | 015      | 016     |   |
| 017          | 018         | 019   | □ 020 | 021             | 022        | □ 023    | 024     |   |
| 025          | 026         | 027   | 028   | 029             | <b>030</b> | 031      | 032     |   |
| 001          | ~ 032       | 033   | ~ 064 | 065             | ° 096      | 09       | 7~128   |   |
| 129          | ~ 160       | 161   | ~ 192 | 193             | ~ 224      | 22       | 5~254   |   |
| □ 卡片         | 资料下载        | 後需再比別 | 4     |                 |            |          |         |   |

经过以上的设置就可以使用注册过的卡片正常进出了,此时在 727HV3 上刷卡,可以看到 701Client 的讯息档中显示正常进出。

注:门禁机应稍微远离显示器;卡机之间的间隔要大于各自的感应距离以防相互干扰。

# <u>返回↑</u>

# 829EBR/829EDR 初次投入使用的操作流程

#### 第一步:软件安装

安装 701ServerSetup.exe 和 701ClientSetup.exe,安装完成后电脑系统会自动提示重新启动计算机,701Server 会默认设置为随计算机自动运行,可以在桌面屏幕或下角的状态栏中看到"S"图标。

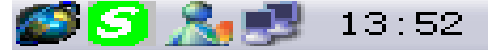

注: 701Server、701Client 这两个软件可以在随产品附送的光盘中找到, 或到我们的 FTP 站点下载: <u>FTP://soyal.vicp.net</u>,也可以到我们的网站上下载: <u>http://www.soyalchina.com</u> <u>http://www.kio365.com</u>。

#### 第二步、硬件安装

1、打开 829E 设备的后盖,插上后备电池;

2、根据说明书的指示, 829E 的 485 通讯线为粗蓝(485+)、粗绿(485-), 与 701CM 的对应颜色连接;

3、根据说明书的指示,829E的 DC12V 直流电源线为粗红(正极)和粗黑(负极); 当然也要给 701CM 通上 DC12V 的直流电源;

4、通电后, 先确认一下 829E 的站号, 请参考 829E 的产品说明书;

5、关于 829E 的 LCD 屏幕操作语言,请参考 829E 的说明书进行操作;

6、请注意做好连接线的绝缘工作,防止短路,造成设备损坏。

#### 第三步,软件介绍

SOYAL 门禁管理系统软件共有两个部分组成,分别为 701Server 和 701Client。其中 701Server 软件负责电脑与 716EV2 控制器的通信以及系统硬件的相关设置,如:通信端口设定、资料自动收集、控制器参数设定、连线状态检查等;701Client 软件为门禁、考勤数据的日常查询操作,如门组管制、时段管制、历史记录查询、用户资料设定、日报表、月报表、统计报表等。

注: 在运行 701Client 软件时必须先运行 701Server 软件。

#### 第四步、Server 软体操作

701Server 软件一般被默认设置为随计算机的启动而自动运行,运行后自动缩略成

电脑屏幕右下角状态栏中的一个小图标 <sup>5</sup>。可以双击屏幕右下角状态栏中的"S"图标或者点击"开始"→"程序"→"Soyal Software"→"701Server",运行后会弹出一个"LOGIN"的对话框,要求输入登录名称和通行密码,系统初始默认的登录名称和通行密码均为小写的"supervisor"(supervisor 为初始密码,可以自行更改),然后点"登录"即可进入701Server的主窗口。

|                  | LOGIN |          |      |       |       |     |      |    |
|------------------|-------|----------|------|-------|-------|-----|------|----|
|                  |       | 登录       | 名称   | soyal |       |     |      |    |
|                  |       | 通行       | 密码 🛛 | ****  |       |     |      |    |
|                  |       | <u>s</u> | 皇录   |       | 取消    |     |      |    |
| 进入 701Server     | 界面后   | ,可以和     | 昏到一行 | 工具栏,  | 此工具相  | 兰为功 | 能快捷接 | 钮。 |
| I ≥ 2<br>Com LAN | 2 4   | 7 16 829 |      | 0     | LOG 💡 |     |      |    |

1、点击工具栏上的 按钮,会弹出"通讯埠设定"的对话框,这里点 701CM 转换器所接入电脑串口号,一般为 COM1 或 COM2,勾选"主动查询控制器讯息",并且 设定查询间隔时间,建议设为 200ms~300ms,然后点击"确定"回到 701Server 主窗口。

| 埠设定        |         |            |                        |     |
|------------|---------|------------|------------------------|-----|
| с сом:1    |         | с сом:з    | <ul> <li>co</li> </ul> | M:4 |
| COM:5      | C COM:6 | C TCP/IP O | nly                    |     |
| ○ 经由数据     | 青朽几     |            |                        |     |
| ○ 经由伺服     | [器      |            | 伺服者                    | 器位置 |
| {\USER\701 | Server\ |            |                        |     |
| 主动查询       | 控制器讯息   |            | ~                      | 确定  |
| 查询间隔       | 200ms   |            | -59                    | 取治  |

2、点击工具栏上的 按钮 按钮, 会弹出"选出要查询讯息的站号"的对话框, 勾选控制器站号以及通过下拉式菜单选择控制器类型 829EV3, 无需勾选 IP 地址及输入 Port 值, 点击"确定"回到 701Server 主窗口。(注:在勾选控制器站号时, 根据实际连接的设备来勾选站号, 不可多选, 否则会影响数据的查询速度)

| 选出要查计        | 甸讯息的站  | 뮥 |      |            |      | ×                                     |
|--------------|--------|---|------|------------|------|---------------------------------------|
|              |        |   |      | IP Address | Port |                                       |
| □ 000        | 701E   | - |      | 0.0.0.0    | 0    | LAN BASE                              |
| <b>▼</b> 001 | 829E   | - |      | 0.0.0.0    | 0    | AR-7∞x/8∞xE ▼                         |
| <b>002</b>   | 727HV3 | - |      | 0.0.0.0    | 0    | 显示 围                                  |
| □ 003        | 821E/F | - |      | 0.0.0.0    | 0    | 000 - 007 💌                           |
| □ 004        | 821E/F | - | □ IP | 0.0.0.0    | 0    |                                       |
| □ 005        | 821E/F | - |      | 0.0.0.0    | 0    | ● ● ● ● ● ● ● ● ● ● ● ● ● ● ● ● ● ● ● |
| □ 006        | 821E/F | - | ПР   | 0.0.0.0    | 0    |                                       |
| <b>007</b>   | 821E/F | - |      | 0.0.0.0    | 0    | ・ 🛃 取消 📗                              |
|              |        |   |      |            |      |                                       |

3、点击工具栏上的 按钮, 会弹出"控制器连线状况"的对话框, 在此对话框里可以查询控制器与电脑的连接情况, 绿色 Y 表示设备连接正常, 红色 X 则表示设备未连通(以上连接正常时, 电脑屏幕右下角的状态栏中的"S"图标则会不停的闪烁)。

| Ł | 2制器连线状况             |
|---|---------------------|
|   | ■ <b>&amp;</b> ROOT |
|   |                     |
|   |                     |
|   | 离开 离开               |

#### 第五步、Client 软体操作

在桌面上双击 701Client 快捷图标 → "我自己",或者点击"开始"→"程序"→"Soyal Software"→"701Client",然后输入登录名称和通行密码(都是小写的 supervisor)进入 701Client 的主窗口。

| LOGIN |      |       |
|-------|------|-------|
|       | 登录名称 | soyal |
|       | 通行密码 | ****  |
| 5     | 🐋 登录 | 🖻 取消  |

进入 Client 界面后,可以看到一行工具栏,此工具栏为功能快捷按钮。

已下载完成,点击"离开"回到 701Client 主窗口。

1、我们需要把控制器的时间与电脑的时间一致,以便通讯资料能够即时上传,点击工具栏上 接钮进入"将资料下载到控制器"对话框,勾选相应的控制器站号这里同样不可多选,然后再点击"时间"按钮,当目前进度状态条显示为100%时,便表示

|              |              | -1           |            |              |            |              |            |    |
|--------------|--------------|--------------|------------|--------------|------------|--------------|------------|----|
| 科资料下         | 截全控制         | <b>4</b>     |            |              |            |              |            |    |
| æ            | (1)时间        |              | ۲          | (2)时段        |            | (3)门组        |            |    |
| <b>a</b>     | (4)丰         | 片            | 370        | ∂‰ (5)假日     |            | ٠            | (15)自动     | 下载 |
| -            | (7)别名及       | 起始日          |            |              |            | 3            | 窩开         |    |
|              | I            | 目前进度         | -          |              |            |              |            |    |
| <br>         |              | 0%           |            |              |            |              |            |    |
| <b>₩ 001</b> | ₩ 002        | □ 003        | <b>004</b> | <b>005</b>   | <b>006</b> | □ 007        | 008        |    |
| <b>009</b>   | <b>D</b> 010 | □ 011        | □ 012      | <b>□</b> 013 | E 014      | <b>D</b> 015 | 016        |    |
| <b>017</b>   | <b>018</b>   | <b>019</b>   | <b>020</b> | <b>□</b> 021 | <b>022</b> | <b>D</b> 023 | 024        |    |
| <b>□</b> 025 | <b>026</b>   | <b>□</b> 027 | <b>028</b> | <b>029</b>   | <b>030</b> | <b>031</b>   | <b>032</b> |    |
| 001          | ~ 032        | 033          | ~ 064      | 065          | ~ 096      | 0            | 97~128     |    |
| 129          | ~ 160        | 161          | ~ 192      | 193          | ~ 224      | 2            | 25 ~ 254   |    |
| □ 卡片         | 资料下载         | 後需再比对        | 4          |              |            |              |            |    |

此时在门禁机上刷卡,可以在 701Client 的当日讯息档中看到一条记录,显示为: 无效卡片以及该卡片的 WG 组码和 WG 卡码,表明整套设备连线及通讯正常。

2、注册一张卡片到 829E 控制器中,点击工具栏 建按钮进入"卡片资料设定"对话框:

| л <u>ж</u> ен юж                                                                      | f                          |                                          |                                                                                   |                                            |    |                       |                   |
|---------------------------------------------------------------------------------------|----------------------------|------------------------------------------|-----------------------------------------------------------------------------------|--------------------------------------------|----|-----------------------|-------------------|
| 用户位址                                                                                  | 1: 170                     | [定 □ 自动载入<br>191 [读-1:即可                 | *ID                                                                               |                                            |    |                       |                   |
|                                                                                       |                            |                                          |                                                                                   |                                            | P  | ovin                  | itu               |
| 时段 ∣AI                                                                                | LL _ 等级  00                | ▶ 通行日组                                   |                                                                                   |                                            | 11 | UNIT                  | ig )              |
| 姓名                                                                                    | hao1 3                     | 8码 0 🗆                                   | 可改密码 🗆 -                                                                          | 一进一出                                       |    |                       |                   |
| 别名                                                                                    | ]                          | Ľ号                                       | [ ]                                                                               | 8777年                                      | 20 | <b>ny</b> 2           | 20                |
| 指定期                                                                                   | 1 <b>B</b> 2000- 1- 1      | ▼ - 2099- 1                              |                                                                                   | _~<br>E≇kowa                               |    | UNE                   |                   |
| 13                                                                                    |                            |                                          |                                                                                   | 下而徂炙                                       | IP | GR                    | ND                |
| NE C 1                                                                                |                            | D0.00                                    | D                                                                                 | 00                                         |    | $\mathbf{O}$          |                   |
| 110 I I                                                                               |                            | Dep2_00                                  |                                                                                   | y_00 💌                                     |    |                       |                   |
| 11911  <br>年号                                                                         |                            | ・ Dep2_00<br>生日 2000- 1- 1               | •                                                                                 | y_uu <u>•</u>                              |    | -                     |                   |
| moiii  <br>车号  <br>身份证                                                                |                            | ▼ Dep2_00<br>生日 2000-1-1<br>性别 男性▼ E-    | rail:                                                                             | y_00 <u>•</u>                              |    | 0                     | 1045              |
| 1111  <br>年号  <br>身份证  <br>电话                                                         |                            | ◆  Dep2_00<br>生日 2000-1-1<br>性别 男性 ▼ E-  | · 考動 [Duig<br>■<br>mail:                                                          | y_00 <u>•</u>                              |    |                       | 1045              |
| #PII  <br>车号  <br>身份证  <br>电话  <br>地址                                                 |                            | ▼  Dep2_00<br>生日  2000-1-1<br>性別  男性▼ E- | mail:                                                                             | y_00 <u>v</u>                              |    | <br>                  | 1045<br>A         |
| 1911<br>年号  <br>身份证  <br>电话  <br>号码                                                   |                            | ▲ Dep2_00<br>生日 2000- 1- 1<br>生別 男性▼ E-  | ▲ 次勤 Dug<br>mail:                                                                 | y_00 <u>▼</u>                              |    | <br><br>【部门           | 0045<br>          |
| 1911  <br>年号  <br>身份证  <br>也话  <br>号码<br>0000                                         |                            | ▲ Dep2_00<br>生日 2000- 1- 1<br>性別 男性▼ E-  | ▲ 考勤 Dug<br>mail:<br>【代码<br>00000:00000                                           | y<br>y<br>管制模式<br>不可通行                     | *  | <br>                  | <i>3</i> .        |
| 10日1日<br>1日<br>1日<br>1日<br>1日<br>1日<br>1日<br>1日<br>1日<br>1日<br>1日<br>1日<br>1日         |                            | ▲ Dep2_00<br>生日 2000- 1- 1<br>性別 男性▼ E-  | ▲ 考勤 Dui<br>mail:<br>代码<br>00000:00000<br>0000000000000000000000                  | y_00 ▼                                     | *  | <br><br>  ポけ          | 1045<br>2.        |
| miii  <br>年号  <br>身份证  <br>丸话  <br>与码<br>0000<br>0000<br>0001                         | 名称<br>hao1                 | ▲ JEP2_00<br>生日 2000- 1- 1<br>生別 男性▼ E-  | ▲ 考勤 Dug<br>mail:                                                                 | y_00 ↓<br>管制模式<br>不可通行<br>读卡即可             |    | <br>_→!!!}<br> ¥i(]   | 20045<br>2        |
| ##11<br>年号<br>自分证<br>地址<br>号码<br>0000<br>0000<br>0000<br>0001<br>0002                 | 名称<br>hao1<br>hao2         | ▲ Dep2_00<br>生日 2000- 1- 1<br>生効 男性▼ E-  | ▲ 実動 D00<br>mail:                                                                 | y<br>「皆制模式<br>不可通行<br>不可通行<br>或卡即可<br>或卡即可 |    | <br><br>  兆丹→<br>  部门 | 20045<br>29.<br>E |
| miii  <br>车号  <br>身份证  <br>电话  <br>5码<br>0000<br>0000<br>0000<br>0001<br>0002<br>0003 | 名称<br>hao1<br>hao2<br>hao3 | ▲ JEP2_00<br>生日 2000- 1- 1<br>生別 男性 ▼ E- | · 大野<br>mail:<br>代码<br>00000:00000<br>000026:17091<br>04036:00000<br>00026:208342 | y                                          | *  | <br>⊰₩⁄<br>  ₩/1      | 2045<br>23.       |

(1) 在用户位址栏上选择 1, SOYAL 卡机采用的方法是在固定的物理地址上登记持 卡人的卡号等数据;

(2)"锁定"需勾选,这样在卡片资料编辑时以防有其他刷卡记录上传引起该编辑 窗口抖动;

(3) 自动载入卡 ID: 勾选此项,当在控制器下的卡机上刷卡时,便自动载入该卡 片的 ID 号,这时用户位址会自动跳到 2 (也就是自动跳到下一位),退回到用户位址 1 时便可以在卡 ID 栏上看到刚刚载入的卡片 ID 码,在 ID 码后面选择该卡片的进出模式, 通过下拉式菜单选择读卡即可,最后点击"保存"按钮,再点击"下载"按钮(此按钮 为单张卡片的下载),这样一张卡片就已经注册完成。至于"卡片资料设定"对话框里的其他功能(如时段、等级、通行门组等等)在以后的应用流程里会做详细介绍。

注: 在下载卡片的时候建议退出卡片编辑界面,点击 701Client 工具栏上的"下载" 按钮,进入"将资料下载至控制器"对话框,通过点击"卡片"按钮进行卡片的下载; 为防止在操作中遗忘了部分人员卡片资料的下载,我们在离开卡片资料编辑窗口时需要

|     | 中进行人面的工业  |
|-----|-----------|
| 到上一 | 屮进仃玍囬旳下軖。 |

| ۲     | (1)盱           | 间              | ۲     | (2)时           | 段     | _              | (3)门组          |
|-------|----------------|----------------|-------|----------------|-------|----------------|----------------|
| đ     | (4)卡           | 片              | 35    | (5)假           | Ħ     |                | (15)自动下载       |
| •     | (7)别名及         | 起始日            |       |                |       | 4              | 离开             |
|       | I              | 目前进度           |       |                |       |                |                |
|       |                | 0%             |       |                |       |                |                |
| ▼ 001 | ₩ 002          | □ 003          | □ 004 | □ 005          | □ 006 | □ 007          | 008            |
| 009   | □ 010<br>□ 018 | □ 011<br>□ 019 | 012   | □ 013<br>□ 021 | 014   | □ 015<br>□ 023 | □ 016<br>□ 024 |
| 025   | □ 026          | <b>027</b>     | □ 028 | <b>029</b>     | □ 030 | □ 031          | □ 032          |
| 001   | ~ 032          | 033            | ~ 064 | 065            | ~ 096 | 09             | 7~128          |
| 129   | ~ 160          | 161            | ~ 192 | 193            | ~ 224 | 22             | 5~254          |

经过以上的设置就可以使用注册过的卡片正常进出了,此时在 829E 上刷卡,可以 看到 701Client 的讯息档中显示正常进出。

注:门禁机应稍微远离显示器;卡机之间的间隔要大于各自的感应距离以防相互干扰。

## 返回↑

### 716EV3 门禁控制器初次投入时的操作流程

#### 第一步、软件安装

安装 701ServerSetup. exe 和 701ClientSetup. exe,安装完成后电脑系统会自动提示启动计算机,701Server 被默认设置为随计算机启动而自动运行,可以在桌面屏幕右

下角的状态栏中看到 5 图标。

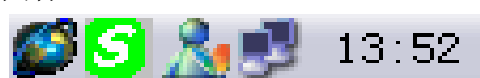

注: 701Server 和 701Client 这个两个软件可以在随产品附送的光盘中找到, 或到 我们的 FTP 站点下载: <u>FTP://soyal.vicp.net</u>,也可以到我们的网站上下载 <u>http://www.soyalchina.com</u> <u>http://www.kio365.com</u>。

#### 第二步、硬件安装

1、检查 716EV2 设备的本身设置: JP2、JP3、JP4、JP5 的跳线必须跳到 485 状态上; J5 必须跳到 Run 上; 716EV2 的地址码设定可以参考 716EV2 的产品说明书; 再检查一下 控制器的**后备电容电池**有没有插好。

2、716EV2 向上的 485 通讯接口为 HOST-(绿色为 485-)、HOST+(蓝色为 485+), 用于连接 485 通讯转换器(AR-701CM)接入电脑的串口。

3、716EV2 向下通讯分为两组 485 通讯,分别为 CH1 和 CH2 两组卡机接线柱,每组 接线柱可以连接 8 台卡机。即:CH1 中可以连接的卡机站号为 001~008;CH2 中可以连 接的卡机站号为 009~016;716EV2 设备下端根据所连接的前端门禁机的型号不同,其 站号的设定也不同,具体的站号设置请参考相关产品的说明书。

4、在使用 716EV2 设备之前最好先初始化一下硬件设备存储资料,初始化方法:先 拔开 716EV2 设备的后备电池、把 J5 处的跳线改成 Clear 状态,等待 5 秒钟后,再把 J5 处的跳线恢复原始位址 Run,并把后备电池插好。

5、两个 VIN 接线柱是用于连接直流电源的,716EV2 控制器可以自适应 DC9-24V, 建议使用 DC15V 比较好, VIN 接线柱的两个接线点可不分正负极。

6、AR-701CM 通讯转换器的电源(红+、黑-)可以为 DC9~24V,建议单独使用电源。

注:这里所有的操作都应该在没有通电的情况下进行;必须在系统通讯线、电源线 连接完毕后,并做好了绝缘工作后,再行通电,以免发生短路,造成设备损坏。

#### 第三步、软件介绍

SOYAL 门禁管理系统软件共有两个部分组成,分别为 701Server 和 701Client。其中 701Server 软件负责电脑与 716EV2 控制器的通信以及系统硬件的相关设置,如:通 信端口设定、资料自动收集、控制器参数设定、连线状态检查等; 701Client 软件为门 禁、考勤数据的日常查询操作,如门组管制、时段管制、历史记录查询、用户资料设定、日报表、月报表、统计报表等。

注: 在运行 701Client 软件时必须先运行 701Server 软件。

#### 第四步、701Server 软件操作

701Server 软件一般被默认设置为随计算机的启动而自动运行,运行后自动缩略成

电脑屏幕右下角状态栏中的一个小图标 <sup>▶●</sup>。可以双击屏幕右下角状态栏中的"S"图 标或者点击"开始"→"程序"→"Soyal Software"→"701Server",运行后会弹

出一个"LOGIN"的对话框,要求输入登录名称和通行密码,系统初始默认的登录名称 和通行密码均为小写的"supervisor"( supervisor 为初始密码,可以自行更改),然 后点"登录"即可进入701Server 的主窗口。(新版为 supervisor)。

| LOGIN    |       |     |     |    |  |
|----------|-------|-----|-----|----|--|
| <b>~</b> | 登录名称  | soy | yal |    |  |
|          | 通行密码  | *** | **  |    |  |
| 9        | 🐋 🗳 🖈 |     | ٦   | 取消 |  |

进入 701Server 界面后,可以看到一行工具栏,此工具栏为 701Server 的功能快捷按钮。

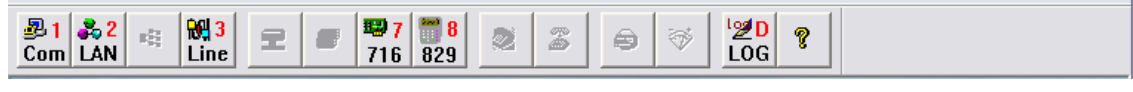

●1 1、点击工具栏上的<sup>●</sup>Com</mark>按钮,会弹出"通讯埠设定"的对话框,在这里选中 AR-701CM 通讯转换器所接驳的电脑串口号,一般为 COM1 或 COM2; 勾选"主动查询控制器讯息",

并且设定查询间隔,建议设为 200ms~300ms,然后点"确定"回到 701Server 主窗口。

| Сом:1 ССОМ:2                                              | C COM:3    | ്ര   | M:4 |
|-----------------------------------------------------------|------------|------|-----|
| <ul> <li>COM:5</li> <li>COM:6</li> <li>受 经由数据机</li> </ul> | C TCP/IP 0 | nly  |     |
| ○ 经由伺服器                                                   |            | 伺服器  | 8位置 |
| USER\701Server\                                           |            |      |     |
| 主动查询控制器讯息                                                 |            | V    | 确定  |
| 查询间隔 200ms                                                |            | -21. | 取消  |
|                                                           |            |      |     |

2、点击工具栏上的 **LAN** 按钮,会弹出"选出要查询讯息的站号"对话框,勾选控制器站号以及通过下拉式菜单选择控制器类型 716EV3/EI (升级关系,型号以此为据), 无需勾选 IP 地址及输入 Port 值,点击"确定"回到 701Server 主窗口。

| 出要查试  | 甸讯息的站    | 5          |      |      |      |     |   |     |     |   |       |        | - |
|-------|----------|------------|------|------|------|-----|---|-----|-----|---|-------|--------|---|
|       |          |            |      | IP / | Addr | ess | • |     | Por | : |       |        |   |
| □ 000 | 701E     | Ŧ          | E IP | 0    | . 0  |     | 0 | . 0 | 0   |   | - L   | AN BAS | E |
| ₩ 001 | 716Ev2 0 | 4 <b>-</b> |      | 0    | . 0  | ١.  | 0 | . 0 | 0   |   | AR-7× | x/8xxE |   |
| 002   | 829E     | -          | □ IP | 0    | . 0  | ١.  | 0 | . 0 | 0   |   | 显示    | 韦      |   |
| □ 003 | 821E/F   | -          | □ IP | 0    | . 0  |     | 0 | . 0 | 0   |   | 000-  | 007    |   |
| □ 004 | 821E/F   | -          | □ IP | 0    | . 0  |     | 0 | . 0 | 0   |   |       |        | - |
| □ 005 | 821E/F   | •          | □ IP | 0    | . 0  | ١.  | 0 | . 0 | 0   |   | V     | 确定     |   |
| □ 006 | 821E/F   | •          | □ IP | 0    | . 0  | ١.  | 0 | . 0 | 0   |   |       |        | _ |
| □ 007 | 821E/F   | -          | □ IP | 0    | . 0  |     | 0 | . 0 |     |   | 2     | 取消     | j |

注:在勾选控制器站号时,根据实际连接的设备来勾选站号及登记型号,不可多选, 否则会影响通讯迟钝、缓慢等。

騆7

3、点击工具栏上的 716 按钮,会弹出一个 "701E Parameter"的对话框,输入控制器的站号(若在不知道控制器站号的情况下,可以输入 "255"来读取控制器的设定资料),点击"读取"按钮进入"连线读卡机"标签页;然后勾选控制器下卡机的站号,

去掉没有连接的卡机站号,否则会造成资料读取缓慢。

| 701E Parameter                                                                                                    | ×                   |
|----------------------------------------------------------------------------------------------------|---------------------|
| 读取新值<br>网域控制器<br>将读取的站号<br>1<br>读取<br>读取                                                                                                    | <u>~</u>            |
| 写入<br>701E Parameter                                                                                                    | <b>取消</b> 应用 (4)    |
| 毎日闹铃   DI 联控  <br>读取新值 连线读卡机   门号指定                                                                                                    | 停车空间设定<br>求援密码 英控装置 |
| 搭站号改 1 F/W Version: 7.09          Reader: 1-8       F/W Version: 7.09         001       002       003       004         005       006       007       008         Reader: 9-16       月         009       010       011       012         013       014       015       016 |                     |
| 写入                                                                                                    | <b>取消</b> 应用 (a)    |

RH 3

4、点击工具栏上的 Line 按钮,会弹出"控制器连线状况"的对话框,在此对 话框里可以查询到控制器与电脑的连接情况,绿色 Y 表示设备连接正常,红色 X 则 表示设备未连通(以上连接正常时,电脑屏幕右下角的状态栏中的"S"则会不停 的闪烁)。

| 控制 | 醫连线状况                                                                                 |                      |      |  |
|----|---------------------------------------------------------------------------------------|----------------------|------|--|
|    | <b>ROOT O</b> 716E <sup>1</sup> <b>O</b> 716E <sup>1</sup> <b>O</b> 716E <sup>1</sup> | √2 Old(00<br>1HL(01) | ııı) |  |
|    | 5                                                                                     | 离开                   |      |  |

亦可以在 716EV2 的设备上,根据指示灯的闪烁情况来确定设备连接正常与否,当 电脑和控制器连通时 Host 的 RX、TX 指示灯在不停的闪烁;卡机与控制器的连接正常可 以根据 ch1、ch2 的 RX,TX 指示灯的闪烁来确认。

#### 第五步、701Client 软件设定

在桌面上双击 701Client 快捷图标,或者点击"开始"→"程序"→ "Soyal Software" → "701Client",然后输入登录名称和通行密码(都是小写的 supervisor)进入701Client 的主窗口。

注:运行 701Client 前必须确认 701Server 软件已经运行。

| LOGIN |      |       |          |
|-------|------|-------|----------|
| ÷     | 登录名称 | soyal | <u>-</u> |
|       | 通行密码 | ***** | ⑧ 离开 [E] |

进入 701Client 界面后,同样可以看到一行工具栏,此工具栏为功能快捷按钮。

1、我们需要把控制器的时间与电脑的时间调成一致,以便通讯资料能够即时上传,点

击工具栏上**下载**按钮进入"将资料下载到控制器"对话框,勾选相应的控制器站号, 在这里同样不可多选;然后在本对话框内点击"时间"按钮,当目前进度状态条提示为 100%时,便表示已下载完成,点击"离开"回到701Client主窗口。

| 该料下载        | 至控制者           | \$    |       |       |       |       |            |    |
|-------------|----------------|-------|-------|-------|-------|-------|------------|----|
| <b>B</b>    | (1)B†          | (8)   | •     | (2)B† | 段     | _9_   | (3)门组      | L  |
| a           | (4)卡           | 片     | ත්ත   | (5)假  | в     | ۲     | (15)自动     | 下载 |
| 🎯 (7)       | 別名及            | 起始日   |       |       |       | 4     | 离开         |    |
|             | 8              | 时间载入  |       |       |       |       |            |    |
| 1997 (1999) | and the second |       |       | W. A  | THE   | -     | al an tead |    |
|             |                | 100%  |       |       |       |       |            |    |
| 107 11978   | A State        |       |       | W. A  | 701   |       |            | 1  |
| 7 (100 F    | 002            | □ 003 | □ 004 | □ 005 | □ 006 | □ 007 | □ 008      |    |
| 009 T       | 010            | □ 011 | □ 012 | □ 013 | □ 014 | □ 015 | □ 016      |    |
| 017         | 018            | □ 019 | □ 020 | □ 021 | □ 022 | □ 023 | □ 024      |    |
| 025         | 026            | □ 027 | F 028 | E 029 | □ 030 | □ 031 | □ 032      |    |
| 001 ~       | 032            | 033   | ~ 064 | 065   | - 096 | 09    | 7~128      |    |
| 129 -       | 160            | 161   | ~ 192 | 193   | 224   | 22    | 5~254      |    |

此时在门禁机上刷卡,可以在 701Client 的当日讯息档中看到一条记录,显示为: 无效卡片以及该卡片的 WG 组码和 WG 卡码,表明整套设备连线及通讯正常。

2、注册一张卡片到控制器中,点击工具栏 卡片按钮进入"卡片资料设定"对话框:

**h** 8

| 1 34 11 12 4                                                                                         |                                                  |                                                         |                                      |                             |                |                    |                    |
|----------------------------------------------------------------------------------------------------|--------------------------------------------------|---------------------------------------------------------|--------------------------------------|-----------------------------|----------------|--------------------|--------------------|
| -<br>用户位址                                                                                            | 1日回                                              | 定) (□ 自动载)                                              | 入卡10                                 |                             | and the second |                    |                    |
| ŧ∎                                                                                                   | 26 1709                                          | 1) 读卡即可                                                 |                                      |                             |                | 0                  | IJ,                |
| 対段 AI                                                                                                | LL 💌 等级 😡                                        | ■ 通行门组                                                  | ALL -                                |                             | 5              | The                |                    |
| 性名 [                                                                                                 | 部                                                | 码 [                                                     | 可改密码                                 |                             | hA             | 王书                 | A.                 |
| 別名 [                                                                                                 | I                                                | 육                                                       | /                                    | 《调卡                         | (F-            | SOXAL              | 1                  |
| 指定期                                                                                                  | 卵艮 2000- 1- 1                                    | - 2099-                                                 | 1-1 🗉 🗆 🗆                            |                             | · H            | F                  |                    |
| 1 ריז דש                                                                                             |                                                  |                                                         |                                      | 1.1.1.1.1.1.1.1             | 11 - NI        | THE IT             | 19                 |
| 파이다                                                                                                  |                                                  | Dep2_00                                                 | ▼  考勤  Dut                           | y_00 🔻                      | S              | Shitt Has          | 1                  |
| ョーコー  <br>年号                                                                                         |                                                  | Dep2_00<br>王日  2000- 1- 1                               | 考勤  Dut<br>1                         | y_00 <u>-</u>               |                |                    |                    |
| キモリンク<br>中日 「<br>りの正 「                                                                               | ▲                                                | Dep2_00<br>  日   2000- 1-   <br>  別   男性_   E           | 考勤  Dut<br>1<br>E-mail:              | y_00 <u> </u>               |                | 01                 | 0044               |
| ■P「」  <br>年号  <br>身份证  <br>も话                                                                        | ⊻4<br>4<br>1<br>1<br>1                           | Dep2_00<br>注日   2000- 1-<br>:别   男性 <u>-</u> E          | _ 考勤 Dut<br>1 _<br>E-mail:           | y_00 <u> </u>               |                |                    | 9044               |
| ョーフ  <br>年号  <br>身份证  <br>电话  <br>地址                                                                 | ▲<br>4<br>1<br>1<br>1<br>1<br>1<br>1             | Dep2_00<br>                                             | 考勤  Dut<br>1<br>E-mail:              | y_00 <u>•</u>               | A              | 01                 | 1041<br>- <b>3</b> |
| PPIJ  <br>年号  <br>身份证  <br>も话  <br>地址  <br>号码                                                        | ▲ 4<br>4<br>1<br>1<br>1<br>1<br>2<br>3<br>8<br>3 | Dep2_00<br>E日 2000- 1-<br>影 男性 <u>、</u> E               | _ 考勤  Dut<br>1 _<br>E-mail:  <br>【代码 | y_00 ▼                      | A              | 0<br><br>          | 90 <i>44</i>       |
| キモテ<br>学行<br>制<br>の<br>で<br>「<br>し<br>し<br>し<br>し<br>し<br>し<br>し<br>し<br>し<br>し<br>し<br>し<br>し       | ▲<br>4<br>1世<br>11<br>名称                         | Dep2_00<br>日   2000- 1-<br>詞   男性_<br>日                 | _ 考勤  Dut<br>1 _<br>E-mail:          | y_00 了<br>日<br>管制模式<br>不可通行 | 1              | - 01<br>- 小块<br>部门 | 1044<br>           |
| キモテレビ<br>中日<br>中日<br>中日<br>中日<br>中日<br>日<br>日<br>日<br>日<br>日<br>日<br>日<br>日<br>日<br>日<br>日<br>日<br>日 | ▲<br>4<br>世<br>1<br>名称                           | Dep2_00<br>日   2000- 1- 1<br>詞   男性 <u>・</u> E          | _ 考勤 Dut<br>1 _<br>E-mail:           | y_00 了                      | 1              | <br>               | 2011<br>3.         |
| 部<br>年号                                                                                              | ·                                                | Dep2_00<br>臣日   2000- 1-<br>注別   男性 <u>→</u> E          | ▼ 考勤 Dut<br>1 ▼<br>E-mail:           | y_00 ♪                      | #              | <br><br>  部门       | 20044<br>23.       |
| PPID<br>中日<br>中日<br>中分证<br>中分证<br>日<br>日<br>日<br>日<br>日<br>日<br>日<br>日<br>日<br>日<br>日<br>日<br>日      | ▲ 4<br>4<br>1<br>1<br>1<br>1<br>名称               | Dep2_00<br>臣日   2000- 1-<br>詞   男性 <u>-</u>   F<br>  工号 | ▼ 考勤 Dut<br>1 ▼<br>E-mail:           | y_00 ♪                      | #              | <br><br>[部门        | 1044<br>2.         |

(1) 在用户位址栏上选择 1, SOYAL 卡机采用的方法是在固定的物理地址上登记持 卡人的卡号等数据;

(2)"锁定"需勾选,这样在卡片资料编辑时以防有其他刷卡记录上传引起该编辑

窗口抖动;

(3) 自动载入卡 ID: 勾选此项,当在控制器下的卡机上刷卡时,便自动载入该卡 片的 ID 号,这时用户位址会自动跳到 2 (也就是自动跳到下一位),退回到用户位址 1 时便可以在卡 ID 栏上看到刚刚载入的卡片 ID 码,在 ID 码后面选择该卡片的进出模式, 通过下拉式菜单选择读卡即可,最后点击"保存"按钮,再点击"下载"按钮(此按钮 为单张卡片的下载),这样一张卡片就已经注册完成。至于"卡片资料设定"对话框里 的其他功能(如时段、等级、通行门组等等)在以后的应用流程里会做详细介绍。

注: 在下载卡片的时候建议退出卡片编辑界面,点击 701Client 工具栏上的"下载"按钮,进入"将资料下载至控制器"对话框,通过点击"卡片"按钮进行卡片的下载; 为防止在操作中遗忘了部分人员卡片资料的下载,我们在离开卡片资料编辑窗口时需要

到下载中进行全面的下载。

| 将资料了               | 载至控制             | a.                    |       |              |       |          |                |    |
|--------------------|------------------|-----------------------|-------|--------------|-------|----------|----------------|----|
| ۲                  | (1) <sup>B</sup> | 间                     | ۲     | <b>[2]</b> 時 | 段     | 1        | (3)门组          | ı  |
| [3                 | (4)‡             | 片                     | 850   | (5)假         | B     | <u>ا</u> | 15]自动          | 下载 |
| •                  | [7]别名及           | 起始日                   |       |              |       | 4        | 离开             |    |
|                    |                  | 100% -                |       |              |       |          |                |    |
|                    |                  | 100%                  |       |              |       |          |                |    |
| Contraction of the | 1994 C           | And the second second |       | The second   | TAL   |          | and the second |    |
| ( OD1              | □ 002            | □ 003                 | □ 004 | □ 005        | □ 006 | □ 007    | □ 008          |    |
| □ 009              | □ 010            | □ 011                 | □ 012 | □ 013        | □ 014 | □ 015    | □ 016          |    |
| □ 017              | □ 018            | □ 019                 | □ 020 | □ 021        | □ 022 | □ 023    | □ 024          |    |
| □ 025              | □ 026            | □ 027                 | □ 028 | □ 029        | □ 030 | □ 031    | □ 032          |    |
| 00                 | ~ 032            | 033                   | ~ 064 | 065          | ~ 096 | 09       | 7~128          |    |
| 12                 | 9~160            | 161                   | ~ 192 | 193          | ~ 224 | 22!      | 5~254          |    |
| □ 卡片               | 资料下载             | 後需再比                  | ;对    |              |       |          |                |    |

经过以上的设置就可以使用注册过的卡片正常进出了,此时在卡机上刷卡,可以在 701Client 的今日讯息档中显示正常进出。

注:门禁机应稍微远离显示器;卡机之间的间隔要大于各自的感应距离以防相互干扰。

返回↑

### 716EI 门禁控制器初次投入使用时的操作流程

#### 第一步:软件安装

安装 701ServerSetup. exe、701ClientSetup. exe、Soyal RFID Device Tools. exe 三个工具软件,安装完成后会自动重启计算机,701Server 会默认设置为随计算机启动 而自动运行,可以在桌面屏幕右下角的状态栏中看到"S"图标。

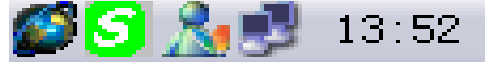

注: 701Server、701Client、Soyal RFID Device Tools 这三个软件可以在随产品 附送的光盘中找到,或到我们的 FTP 站点下载: <u>FTP://soyal.vicp.net</u>,也可以到我们 的网站上下载: http://www.soyalchina.com http://www.kio365.com 。

#### **第二步**、硬件安装

1、检查设备的本身设置: JP2、JP3、JP4、JP5 的跳线必须跳到 NET 状态上; J5 必须跳到 Run 上,以及 716EI 的地址码的设定(可以参考 716EI 的产品说明书);再检查一下控制器的后备电池有没有插好以及 727i 通讯模块有没有安装正常。

2、716EI 控制器上的 RJ-45 接口为向上通讯端口,可以通过局域网络的集线器或交换机接入局域网,或者通过对等网线直接接入电脑的网卡;向下通讯分为 CH1 和 CH2 两组卡机接线柱,每组接线柱可以连接 8 台卡机。即: CH1 中可以连接的卡机站号为 001~008; CH2 中可以连接的卡机站号为 009~016。716EI 设备下端根据所连接的前端门禁机的型号不同,其站号的设定也不同,具体的站号设置请参考相关产品的说明书。

3、在使用 716EI 是最好先初始化一下硬件设备存储资料:先去掉后备电池、J5 处的跳线改成 Clear 状态,等待 5 秒钟后,再把 J5 处的跳线恢复原始位址 Run,并把后备电池插好。

4、我们可以通过硬件设备恢复 727i 的出厂设置:在 727i 模块旁边有一个为"S1"的按钮(此为复位按钮,可以恢复到出厂状态),只要按住此按钮一段时间(一般为 5-10秒)后,727i 便会恢复到出厂时的设置,也就是其出厂 IP 值: 192.168.1.127。

5、两个接线柱 VIN 用于连接直流电源,716EI 控制器可以自适应 DC9-24V,建议 使用 DC15V 比较好, VIN 接线柱的两个孔不分正负极。

注:这里所有的操作都应该在没有通电的情况下进行;必须在系统通讯线、电源线 连接完毕后,并做好了绝缘工作后,再行通电,以免发生短路,造成设备损坏。

#### **第三步、**软件介绍

SOYAL 门禁管理系统软件共有两个部分组成,分别为 701Server 和 701Client。其中 701Server 软件负责电脑与 716EI 控制器的通信以及系统硬件的相关设置,如:通信端口设定、资料自动收集、控制器参数设定、连线状态检查等;701Client 软件为门禁、考勤数据的日常查询操作,如门组管制、时段管制、历史记录查询、用户资料设定、日报表、月报表、统计报表等。NET727 工具软件专为 727i 模块更改 IP 地址的。

#### 第四步、设定 716Ei 的 IP 地址

更改 727i 模块的 IP 地址(这里我们需要使用一个固定的 IP 地址):首先我们需要 修改管理微机的 IP 地址,让管理微机的 IP 地址跟 727i 出厂 IP 地址(192.168.1.127) 在同一个网段中,如把管理微机的 IP 设置成 192.168.1.111,网关为:255.255.255.0; 然后我们可以通过 DOS 模式下进行 PING 命令,PING 727i 模块的出厂 IP 地址,看能否 PING 通。若能 PING 通,表示通讯正常,此时,打开 NET727 工具软件(注,安装完 Soyal RFID Device Tools.exe 工具软件后,会产生 5 个小工具软件,其中有一个为 NET727 工具软件): 点击"开始"→"程序"→"Soyal Software"→"NET727"进入 727i 编 辑窗口:

| 🕘 Soyal 727i Serial Device Setup Utility 🛛 (V | ersion 2.03) 🛛 🚺   |
|-----------------------------------------------|--------------------|
| Get AR-727i 192.168.1 .127 Password           |                    |
| Parameters                                    |                    |
| AR-727i Local IP                              | Get                |
| Local Gateway IP                              |                    |
| Local Network IP                              | Write              |
| TCP_PORT : ( 0<br>MAC Address :               | <u>E</u> xit       |
| Force Transmit time : 0                       | Mode [V2.03 Late:  |
| Force Transmit Bytes : ( 0                    | C Server Mode      |
| Cilent Mode Remote IP                         | 🗢 Cilent Mode      |
| Cilent Mode Remote TCP 0                      | Connect Event      |
| Lock Remote IP Addres                         | UART Received      |
| Setup Password : ( 0 ~ 8                      | □ CTS Active St:   |
| Serial Port Speed:                            | -Lock Serial Porta |
| TCP Idle Disconnect Time : (60 0              | C Free Run         |
| □ Serial Port Hardware Handshaking (RTS/(     | C Freeze Ove:      |
| Serial Number                                 |                    |
| Ready                                         |                    |

点击"Get"按钮,便会读取到 727i 的出厂值,再根据实际所要给 727I 设定的 IP 地址(预先准备的固定 IP 地址,也就是和管理微机原网段相同的 IP 值)进行更改;同 时建议更改一下网关值以及 TCP PORT 值(一般在局域网内为 1621)其它值可以不用更 改。点击"Write"按钮,把新资料写入到 727i 硬件;完成后即可退出。现在我们的 IP 已经设定完成;最后把管理微机的 IP 地址恢复到修改前的 IP 地址。

#### 第五步、Server 软体操作

| LOGIN |      |       |
|-------|------|-------|
|       | 登录名称 | soyal |
|       | 通行密码 | ****  |
| 3     | 逆 登录 | 🖻 取消  |
|       |      |       |

进入 701Server 界面后,可以看到一行工具栏,此工具栏为 701Server 的功能快捷 按钮。

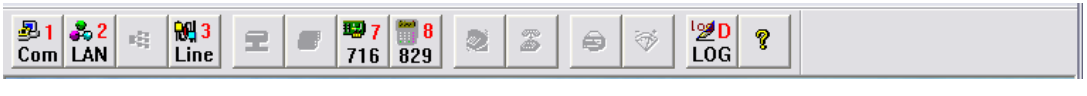

显1

1、点击工具栏上的 Com 按钮, 会弹出"通讯埠设定"的对话框, 因 716EI 是通 过 TCP/IP 协议进行通讯的, 所以需要选择"ONLY TCP/IP"; 勾选"主动查询控制器 讯息",并且设定查询间隔为 200ms (建议设为 200ms~300ms), 然后点"确定"回到 701Server 主窗口。

| 埠设定      |         |          |      |           |
|----------|---------|----------|------|-----------|
| с сом:1  | © COM:2 | С СОМ:3  | o co | м:4       |
| COM:5    | C COM:6 | TCP/IP 0 | nly  |           |
| ○ 经由数据   | 机       |          |      |           |
| ○ 经由伺服   | 뿂       |          | 何服器  | <b>七里</b> |
| USER(701 | Server\ |          |      |           |
| 主动查询     | 空制器讯息   |          | V    | 确定        |
| 查询间隔     | 200ms   |          | -51  | 1167-326  |

2、点击工具栏上的 LAN 按钮, 会弹出"选出要查询讯息的站号"的对话框, 勾选

控制器站号 "001" 以及通过下拉式菜单选择控制器类型为: "716EV3/EI"(旧版本号 另议), 勾选 IP 地址并输入 716EI 设备的 IP 地址(如: 192.168.1.111)及 Port 值(一般 局域网为 1621), 点击"确定"按钮回到 701Server 主窗口。

💑 2

1日 7

注: 在勾选控制器站号时,根据实际连接的设备来勾选站号及登记型号,不可多选, 否则会影响数据的查询速度。

| 选出要查试        | 甸讯息的站号      |      |                |      | ×             |
|--------------|-------------|------|----------------|------|---------------|
|              |             |      | IP Address F   | ort  |               |
| □ 000        | 701E 👻      | E IP | 0.0.0.0        | 0    | LAN BASE      |
| <b>▼</b> 001 | 716Ei Old - | ⊡ IP | 192.168.1 .111 | 1621 | AR-7xx/8xxE - |
| □ 002        | 829E 💌      | П ІР | 0.0.0.0        | 0    | 显示 围          |
| □ 003        | 821E/F 👻    | П ІР | 0.0.0.0        | 0    | 000 - 007 💌   |
| <b>004</b>   | 821E/F 💌    | □ IP | 0.0.0.0        | 0    | ,             |
| □ 005        | 821E/F 💌    | □ IP | 0.0.0.0        | 0    | V 确定          |
| □ 006        | 821E/F 💌    | □ IP | 0.0.0.0        | 0    |               |
| <b>007</b>   | 821E/F 💌    | Г ІР | 0.0.0.0        | 0    | 31. 取消        |
|              |             |      |                |      |               |

3、点击工具栏上的 716 按钮, 会弹出 "701E Parameter"的对话框, 输入控制器

的站号(若在不知道控制器站号的情况下,可以输入"255"来读取控制器的设定资料), 点击"读取"按钮进入"连线读卡机"标签页;然后勾选控制器下卡机的站号,去掉没 有连接的卡机站号,否则会造成资料读取缓慢。

| Í | 701E Parameter                |
|---|-------------------------------|
|   | 读取新值<br>网域控制器<br>将读取的站号<br>读取 |
|   | 写入 取消 应用 (4)                  |

| 毎日闹铃           | 1     | DI 联控       | 1  | 停车空                      | 间设定                        |
|----------------|-------|-------------|----|--------------------------|----------------------------|
| 读取新值 连续        | 影卖卡机  | 门号指知        | ε  | 求援密码                     | 联控装置                       |
| 将站号改 1         | F/W V | ersion: 7.0 | 9  | <b></b>                  | 息                          |
| ■ Reader . 1-0 | 003   | 004         | 区将 | 本控制器设为言                  | E要控制器<br>擎掲 求援 · O         |
| □ 005 □ 006    | 007   | 008         |    | 动搭配门组                    | 18,301,200                 |
| Reader : 9-16  | _     | _           |    | 用自动整戒程序                  | F (Zone:63)<br>F (Zone:62) |
|                | 011   | 012         |    | □ 显示(日/月)<br>\λ (ΠT1)荘全部 | 2°7                        |
| J 013 J 014    | 1 015 | 010         |    | る重置进出管制                  | 到 (Zone:61)                |
|                |       |             | 读  | 卡利助线输出                   | K2                         |
|                |       |             |    |                          |                            |
|                |       |             |    |                          |                            |
|                |       | 写)          | λ  | 取消                       | 应用 (A)                     |

4、点击工具栏上的 Line 按钮, 会弹出"控制器连线状况"的对话框, 在此对话框 里可以查询控制器与电脑的连接情况, 绿色 Y 表示设备连接正常, 红色 X 则表示设备

未连通。(以上连接正常时,状态栏中的 🧕 图标则会不停的闪烁)。

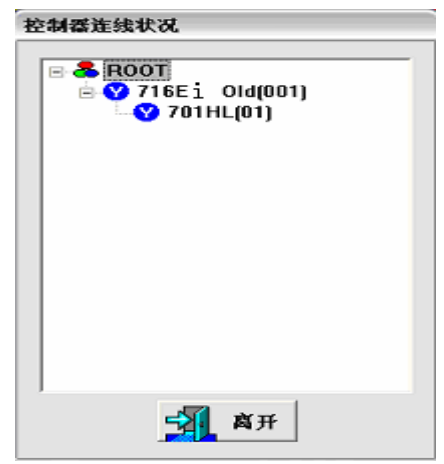

此时我们的卡机跟控制器,以及控制器与电脑的通讯都是正常的。

#### **第六步**、701Client 软体操作

在桌面上双击 701Client 快捷图标 ,或者点击"开始"→"程序"→ "Soyal Software"→ "701Client",然后输入登录名称和通行密码(都为小写的 supervisor)进入 701Client 的主窗口。

注:运行 701Client 前必须确认 701Server 软件已经运行。

| LOGIN |         |       |
|-------|---------|-------|
|       | 登录名称    | soyal |
|       | 通行密码    | ****  |
|       | 🐋 登录    | 🖻 取消  |
| ŀ     | ∞112145 | ◎ 取消  |

进入 701Client 界面后,同样可以看到一行工具栏,此工具栏为功能快捷按钮。

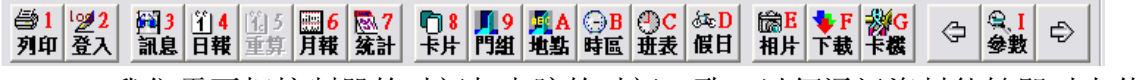

1、我们需要把控制器的时间与电脑的时间一致,以便通讯资料能够即时上传,点

击工具栏上 按钮进入"将资料下载到控制器"对话框,勾选相应的控制器站号,在 这里同样不可多选,然后在本对话框内点击"时间"按钮,当目前进度状态条显示100

%时,便表示已下载完成,点击"离开"回到 701Client 主窗口。

| 将资料下载至控制器             |                           |            |                |                |                |                |  |  |
|-----------------------|---------------------------|------------|----------------|----------------|----------------|----------------|--|--|
| (1)时间                 |                           |            | (2)时段          |                | (3)门组          |                |  |  |
| 🥶 (4)卡片               |                           | 350        | (5)假日          |                | 🚯 [15]自动下载     |                |  |  |
| 🧒 (7)别名及起始日           |                           |            |                |                | <b>4</b>       | 离开             |  |  |
|                       |                           |            |                |                |                |                |  |  |
| ]                     | 0%                        |            |                |                |                |                |  |  |
| <b>▼ 001 ▼ 002</b>    | <b>☞ 001 ☞ 002  □ 003</b> |            | □ 005          | □ 006          | □ 007          | □ 008          |  |  |
| 009 010<br>017 018    | C 011                     | 012<br>020 | □ 013<br>□ 021 | □ 014<br>□ 022 | □ 015<br>□ 023 | □ 016<br>□ 024 |  |  |
| □ 025 □ 026           | <b>027</b>                | <b>028</b> | <b>029</b>     | □ 030          | □ 031          | □ 032          |  |  |
| 001~032               | 001 ~ 032 033 ~ 064       |            |                | 065 ~ 096      |                | 097~128        |  |  |
| 129~160 161           |                           | 192        | 193~224        |                | 225 ~ 254      |                |  |  |
| □ 卡片 资料 下 载 後 졺 再 比 对 |                           |            |                |                |                |                |  |  |

此时在门禁机上刷卡,可以在 701Client 的当日讯息档中看到一条记录,显示为: 无效卡片以及该卡片的 WG 组码和 WG 卡码,表明整套设备连线及通讯正常。

2、注册一张卡片到控制器中,点击工具栏 穿 按钮进入"卡片资料设定"对话框:

| 受种反无                                                                                | 1                                                             |                                                                  |                                                                           |                                                                                                    |          |              |                  |
|-------------------------------------------------------------------------------------|---------------------------------------------------------------|------------------------------------------------------------------|---------------------------------------------------------------------------|----------------------------------------------------------------------------------------------------|----------|--------------|------------------|
| 目户位址<br>ドID │<br>す段 AI<br>生名 │<br>別名 │<br>別名 │                                      | 1日で数<br>26 1709<br>LL ● 等级 00<br>hao1 ま<br>工<br>1限 2000- 1- 1 | 2 □ 自动载入<br>11   读卡即可<br>■ 通行门组  <br>码 □ □ □<br>号  <br>■ 2099-1- | FID<br>ALL 、<br>可改宏码<br>1 、 7 7                                           | <ul> <li>→建一出</li> <li>&gt;2週末</li> <li>下需指纹</li> </ul>                                                                                                    | Pr<br>20 | oxim         | ity<br>30        |
| ן בזאא                                                                              | <b>~</b>                                                      | Dep2_00                                                          | ▼ 考勤 Duty                                                                 | /_00 💌                                                                                                    | JP       | G,BI         | VIP              |
| を長 [                                                                                | 4                                                             | 日 2000-1-1                                                       | -                                                                         |                                                                                                    |          |              |                  |
|                                                                                     |                                                               |                                                                  |                                                                           |                                                                                                    |          |              |                  |
|                                                                                     | 11                                                            | - 别 男性 ▼ E-m                                                     | nail:                                                                     |                                                                                                    |          |              | 1045             |
| ← 5<br> <br>                                                                        |                                                               | :别 <u>男性</u> ▼ E-n                                               | nail: 🛛 🕹                                                                 |                                                                                                    | ×        | - <b>///</b> | 1045<br>A        |
| ← 7<br>身份证  <br>LI话  <br>LUL  <br>号码                                                |                                                               | 3別 男性 ▼ E-n                                                      | nail:                                                                     | 日制模式                                                                                                    | ×        | <br><br>  都门 | 1045<br>S.       |
| F3<br>身份证<br>自活<br>与码<br>0000                                                       |                                                               | 3別 男性 ▼ E-n                                                      | nail:<br>代码<br>00000:00000                                                | <ul> <li>              日         </li> <li>             日</li> <li>             日</li> </ul> <li>             日</li> <li>             日</li>                                                                                                    | A        |              | <i>9045</i>      |
| マラ<br>身份证<br>し活<br>与码<br>0000<br>0000                                               | 24                                                            | - 別 男性 <u>▼</u> E-n                                              | nail:<br>代码<br>00000:00000<br>00000:00000                                 | 日本のである。     日本のである。     日本のである。 | A        |              | 1045<br><u>3</u> |
| マラマン<br>日谷 正<br>日<br>日<br>日<br>日<br>日<br>日<br>日<br>日<br>日<br>日<br>日<br>日<br>日       | 名称<br>hao1                                                    | 30 男性 <u>、</u> E-n                                               | nail:<br>代码<br>00000:000000<br>00000:00000<br>00000:00000<br>000026:17091 | ■ 管制模式 不可通行 读卡即可                                                                                                    | *        | <br><br> 部[] | 1045<br>3        |
| 日子<br>日子<br>日子<br>日子<br>日子<br>日子<br>日子<br>日子<br>日子<br>日子<br>日子<br>日子<br>日子<br>日     | 名称<br>hao1<br>hao2                                            | 3월 男性 <u>▼</u> E-m                                               | nail:<br>代码<br>00000:00000<br>00000:00000<br>00026:17091<br>04096:00001   | 管制模式<br>不可通行<br>或卡即可<br>或卡即可                                                                                                    | <b>A</b> |              | 2045<br>2        |
| 中子<br>身份证<br>自括<br>日本<br>号码<br>0000<br>0000<br>0000<br>0000<br>0001<br>0002<br>0003 | 名称<br>hao1<br>hao2<br>hao3                                    | - 別 男性 <u>▼</u> E-n                                              | hail:<br>代码<br>00000:00000<br>000026:17091<br>04096:00001<br>00062:08342  | 日本の1000000000000000000000000000000000000                                                                                                    | *        |              | 3                |

(1) 在用户位址栏上选择 1, SOYAL 卡机采用的方法是在固定的物理地址上登记持 卡人的卡号等数据;

(2)"锁定"需勾选,这样在卡片资料编辑时以防有其他刷卡记录上传引起该编辑 窗口抖动;

(3) 自动载入卡 ID: 勾选此项,当在控制器下的卡机上刷卡时,便自动载入该卡 片的 ID 号,这时用户位址会自动跳到 2 (也就是自动跳到下一位),退回到用户位址 1 时便可以在卡 ID 栏上看到刚刚载入的卡片 ID 码,在 ID 码后面选择该卡片的进出模式, 通过下拉式菜单选择读卡即可,最后点击"保存"按钮,再点击"下载"按钮(此按钮 为单张卡片的下载),这样一张卡片就已经注册完成。至于"卡片资料设定"对话框里 的其他功能(如时段、等级、通行门组等等)在以后的应用流程里会做详细介绍。

注:在下载卡片的时候建议退出卡片编辑界面,点击701Client工具栏上的"下载" 按钮,进入"将资料下载至控制器"对话框,通过点击"卡片"按钮进行卡片的下载; 为防止在操作中遗忘了部分人员卡片资料的下载,我们在离开卡片资料编辑窗口时需要

到 中进行全面的下载。

| 将资料下载至控制器    |                 |            |           |              |              |              |            |  |  |
|--------------|-----------------|------------|-----------|--------------|--------------|--------------|------------|--|--|
| (1)时间        |                 | æ          | (2)时段     |              | _            | (3)门组        |            |  |  |
| 🚰 (4)卡片      |                 | 35         | ) (5)假日   |              | ٠            | [15]自动下载     |            |  |  |
| 😽 (7)别名及起始日  |                 |            |           |              | 3            | 离开           |            |  |  |
|              |                 | 目前进度       |           |              |              |              |            |  |  |
| 0%           |                 |            |           |              |              |              |            |  |  |
| <b>₩</b> 001 | ☑ 002           | □ 003      | □ 004     | □ 005        | □ 006        | □ 007        | □ 008      |  |  |
| □ 009        | <b>010</b>      | C 011      | □ 012     | <b>□</b> 013 | <b>□</b> 014 | <b>D</b> 015 | <b>016</b> |  |  |
| □ 017        | <b>018</b>      | <b>019</b> | □ 020     | <b>□</b> 021 | □ 022        | □ 023        | 024        |  |  |
| □ 025        | □ 026           | E 027      | □ 028     | □ 029        | □ 030        | <b>031</b>   | <b>032</b> |  |  |
| 001          | 001~032 033~064 |            |           |              | ~ 096        | 097~128      |            |  |  |
| 129~160 161  |                 | ~ 192      | 193 ~ 224 |              | 22           | 5~254        |            |  |  |
| □ 卡片         | □ 卡片资料下载後需再比对   |            |           |              |              |              |            |  |  |

经过以上的设置就可以使用注册过的卡片正常进出了,此时在卡机上刷卡,可以看到 701Client 的讯息档中显示正常进出的记录信息。

注:门禁机应稍微远离显示器;卡机之间的间隔要大于各自的感应距离以防相互干扰。

# 返回↑

### 系统调试时的重点排查及重点提醒

#### 1、系统参数及检视参数

设备连接正确后,安装完系统软件后,有时会出现没有刷卡的数据记录上传,这时 根据本手册上文对应的产品操作流程核查后,还是不行的情况,请重点排查一下 701CLIENT 软件中的"检视"=="检视参数",查核一下是否有选择勾中了一些条件选项;

再检查一下 701CLIENT 软件中的 "设定" == "系统参数", 查核一下是否有选择勾 中了一些条件选项;

关键是检视参数;

再检查一下 701CLIENT 软件中的 "设定" == "专案设定", 查核一下是否各文件的 路径指定是否有误?

#### 2、重复安装后的问题

系统在初次安装或维护阶段时,会出现在没有完全卸载掉旧软件时重复安装的情况,重复安装软件呢,在默认的安装过程中,路径一般是不会改变的,而有时在重复安装过程,出现人为手工更改安装路径,就会造成软件运行后,发现没有记录,或其它的问题。其原因是: SOYAL 软件在安装后,会在注册表中进行登记,若更改了安装目录,则注册表并不会同时更改,仍然指向老的目录,造成记录看不到。

#### 3、卸载软件的完整步骤

我的电脑=="控制面板"=="添加或删除程序"中把 701SERVER、701CLIENT 删除 掉(记住:可以直接通过备份原安装目录 701SERVER 和 701CLIENT 的数据,完成数据备 份工作,新安装的系统,可以采取直接覆盖安装即可,但覆盖安装后,需按流程检查一 下各设置内容,特别是"专案设定"的路径值。)

通过控制面板卸载后,还需要电脑的注册表中删除一下注册项,具体如下:"开 始"="运行"="regedit"="HKEY\_CURRENT\_USER"=="SOFTWARE"=="SOYAL",把 SOYAL 项删除;

再检查一下 "HKEY\_LOCAL\_MACHINE" == "SOFTWARE" == "SOYAL", 是否还在, 若还在, 就把本页的 SOYAL 项一起删除;

然后重启电脑,安装软件。

#### 4、关键提示点

设备时间必须和管理电脑的时间相同; 设备型号登记不能错误; 设备站号必须保证设置正确; 主动查询确认一下是否打勾选中; 检查参数、系统参数、专案设定需进行核查; 也可以进行单台联机排查;等。

更多问题可以光临

<u>http://www.kio365.com</u> Soyal 中国区全自助支援中心 <u>http://www.idoor365.com</u> 中国门客论坛暨在线客服系统

返回↑